## 婦人がん検診・歯科健診申込み手順 ◆お申し込みは6/19から開始します◆

**1. 公立学校共済組合徳島支部のホームページから申込画面へログインしてください** ホームページ> https://www.kouritu.or.jp/tokushima/ 二次元バーコードはこちら ⇒⇒⇒ **同产表 H**. **同** 

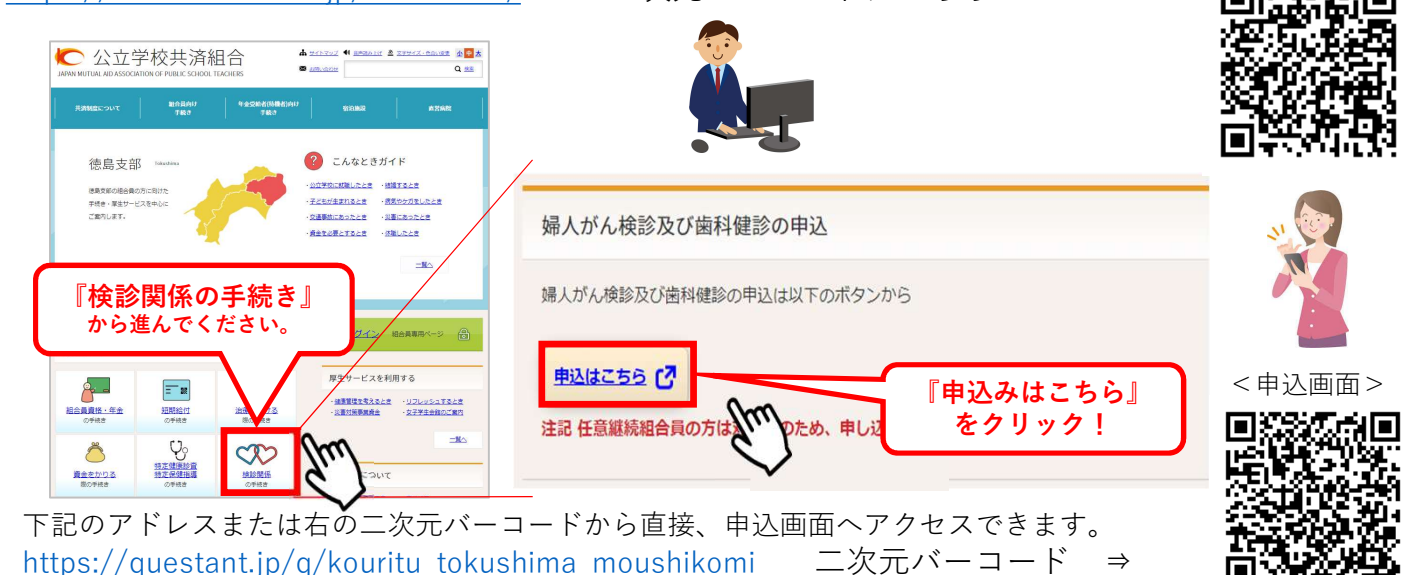

※6/19より前に入力した情報は無効となりますのでご注意ください。

2. 公立学校共済組合徳島支部の受診希望申込入力画面から、ご希望の入力を進めてください。 ①所属先の選択方法

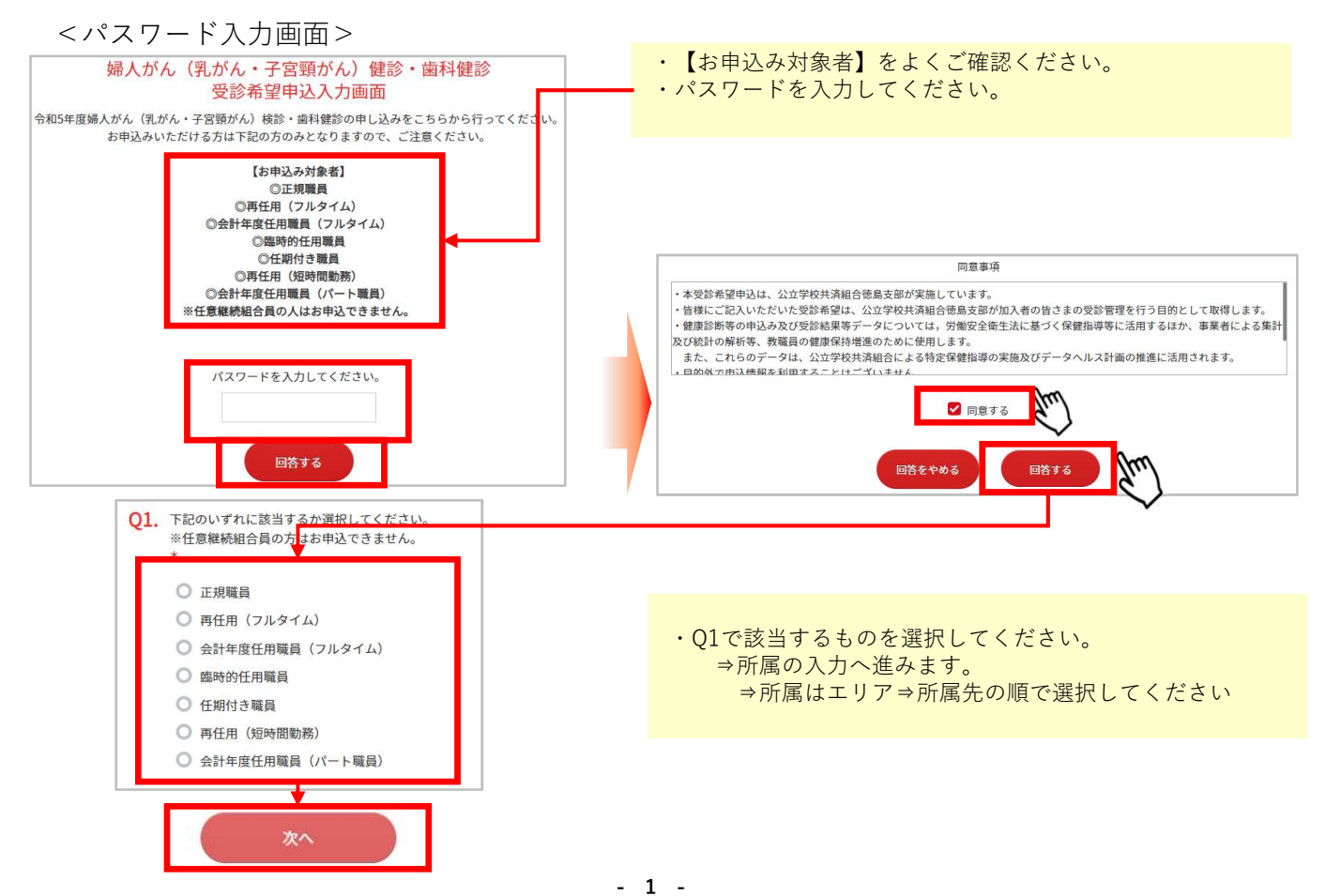

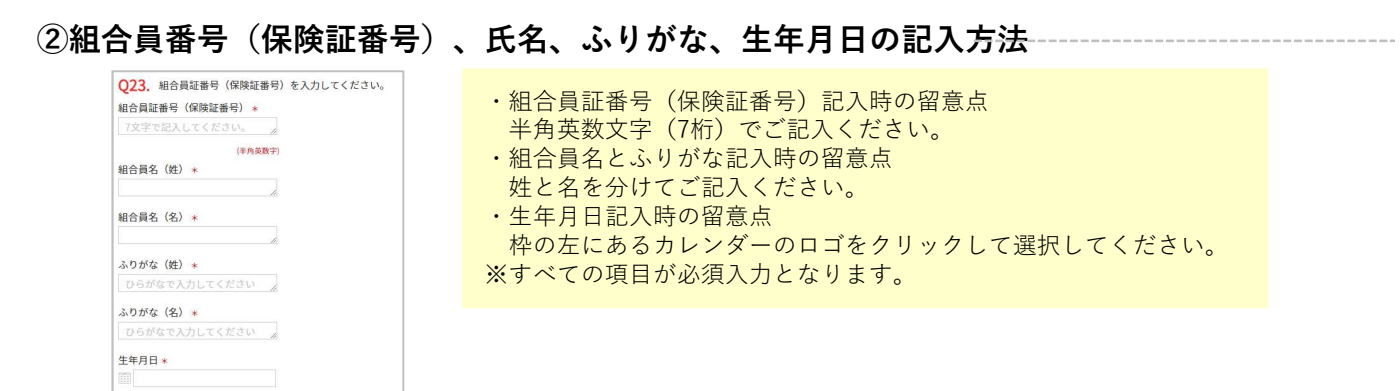

## ③性別(Q24)、受診を申し込む検診または歯科健診(Q25)の記入(選択式) ※それぞれ選択後に『次へ』をクリックして進んでください。

## ④人間ドックを受診した医療機関の選択

 ■婦人がん検診を受診する方(Q26またはQ27) 選択肢にある医療機関で人間ドックが決定している方は婦人がん検診のお申込み対象外となります。
『上記の機関に無い』を選択した方は、同時に婦人がん検診のお申し込みを受け付けとなります。
歯科健診を希望する方は歯科健診のお申し込みを行ってください(Q28またはQ29)。

■歯科健診を受診する方 『歯科健診のみ』を選択してください。

⑤入力内容確認画面(Q30で『次へ』押下後)をよく確認して、入力内容を送信して終了--

下記赤枠の部分をよくご確認いただき『次へ』をクリックして進んでください。 ※『ご意見・ご要望』の記入は必須ではありません。

ご入力はここまでとなりますが、お申し込みはまだ完了しておりません 030. 次に進んでいただく『入力確認画面』をご確認いただき、(画面コピーしていただくなど)お申込内容をお忘れにならないようお願いいたします。 なお、確認画面をご確認後、末尾にある『送信』ボタンを押下していただき、お申込み終了となりますので、お忘れないようにお願いいたします。 その他、ご意見・ご要望がございましたら、ご自由にお書きください。 ご意見・ご要望 (自由記載です)100文字以内で記入してください。 0文字

## <入力内容確認画面>

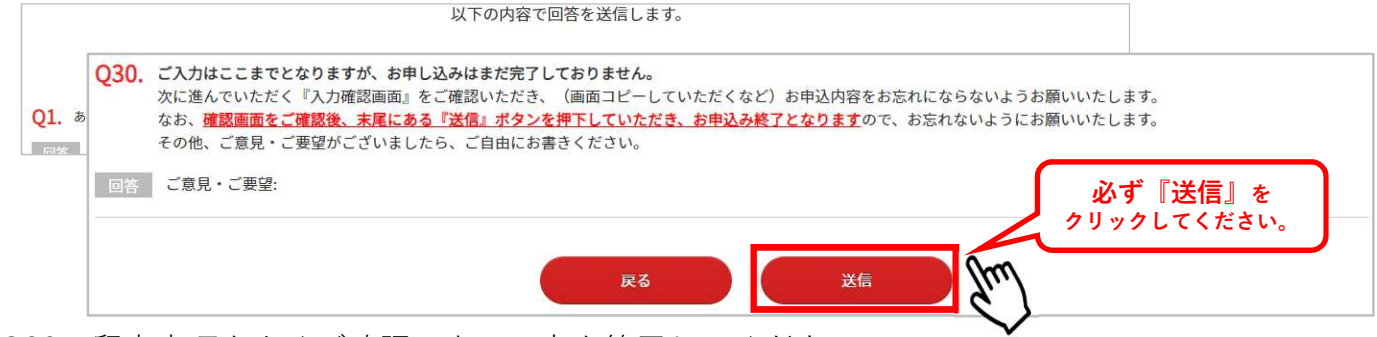

Q30の留意事項をよくご確認の上、入力を終了してください。